# MERS®

## MERS<sup>®</sup> RON Video Storage Quick Start Guide

Thank you for your interest in the MERS<sup>®</sup> Remote Online Notarization (RON) Video Storage solution, the mortgage industry's reliable, secure, long-term storage repository for the RON eClosing videos associated with mortgage loans registered on MERS<sup>®</sup> System and/or MERS<sup>®</sup> eRegistry. This *Quick Start Guide* provides you a roadmap for becoming a MERS<sup>®</sup> RON Video Storage Member.

### Which Organizations need to become a MERS® RON Video Storage Member?

Your organization needs to become a MERS<sup>®</sup> RON Video Storage Member only if it provides remote online notarization services and intends to upload its eClosing videos to the RON Video Storage solution. Otherwise, your existing MERS<sup>®</sup> System membership allows it to retrieve the RON eClosing videos associated with your registered mortgage loans.

#### How Does My Organization Become a MERS® RON Video Storage Member?

Follow these steps to become a MERS® RON Video Storage Member:

- 1. Notify MERSCORP Holdings, Inc. of your organization's interest in using the RON Video Storage solution.
  - Organizations that do not have an existing MERS<sup>®</sup> System membership submit a MERS<sup>®</sup> eApplication to MERSCORP Holdings. For instructions, see Applying for MERS<sup>®</sup> RON Video Storage Membership below. We recommend reviewing the instructions before starting, so you can gather the information required to complete the eApplication. Review the screenshots to determine the data required to complete the process.
  - Organizations with an active MERS<sup>®</sup> System membership complete a MERS<sup>®</sup> Change Request Form to request that the RON Closing Provider Line of Business (LOB) be added to their Org ID. For instructions, see Add RON Closing Provider LOB to Existing Org ID QRG.
- 2. Execute the *MERS® RON Video Storage Agreement* and submit it to MERSCORP Holdings. You will be sent this *Agreement* once MERSCORP Holdings begins processing your request.
- 3. Decide how your organization will interface with the RON Video Storage solution:
  - If your organization will develop an XML API to programmatically transact with the RON Video Storage solution, download the RON DTDs and Technical Integration Guide from the MERS<sup>®</sup> Member website and provide these resources to your Development team.
  - If your organization will use the MERS<sup>®</sup> System user interface to manually perform RON eClosing Video transactions, download the User Guide from the MERS<sup>®</sup> Member website and provide it to your users.
- 4. Fully test your XML API in our Training environment before promoting your code to Production.

**Important:** MERSCORP Holdings strongly recommends the following best practices when your organization integrates its internal processes and infrastructure with the RON Video Storage solution:

- Do not use Production data in the Training environment, and do not use test data in the Production environment.
- Ensure your users are trained to perform RON Video Storage transactions before they begin submitting transactions in Production by testing in the *Training* environment.

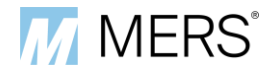

#### Applying for MERS<sup>®</sup> RON Video Storage Membership

Perform the following steps to submit your organization's application to become a MERS<sup>®</sup> RON Video Storage Member:

- 1. Access *MERS® eApplication* and click *Apply*.
- 2. Complete the Submitter Information page, then click Continue.

| MERS <sup>®</sup><br>eApplication                                                                                             |                                                                                                    |                                                                                                    |
|----------------------------------------------------------------------------------------------------|----------------------------------------------------------------------------------------------------|----------------------------------------------------------------------------------------------------|
| Home / Submitter Information                                                                                                  |                                                                                                    |                                                                                                    |
| Corporate Website<br>Member Website                                                                                           | Submitter Information                                                                                                    |                                                                                                    |
| MERS® System Membership<br>FAQs<br>Required Documentation for<br>MERS® System Membership<br>MERS® System New Member<br>Guides | To begin an online application, please provide your contact information belo<br>Please note that the email address provided must contain a company doma<br>address. A link to access the online application will be sent to this email a<br>application is submitted or after 90 days if an application is not submitted w | ow and click "Continue".<br>ain and cannot be a personal email<br>ddress. The link will expire once an<br><sub>v</sub> ithin that timeframe. |
| MERS® System FAQs<br>MERS® System Membership<br>Pricing Schedule<br>Membership Questions-<br>Contact Us                       | First Name Last Name Job Title Email Phone I'm not a robot ProcePTCHA Phoney - Terms                                                                                                    | Enter Submitter Information,<br>check reCAPTCHA<br>checkbox, and click <i>Continue</i>                                                       |
|                                                                                                    | Cc                                                                                                    | Cancel                                                                                                    |

- 3. MERS<sup>®</sup> eApplication sends you an email with a link to start your eApplication from the following email address: *eApplicationMember@theice.com*.
- 4. Click the link in the email to begin filling out your eApplication.
  - You can save your progress at any point in the process and return at a later time.
  - The link and any unsubmitted eApplication expires 90 days after the link is generated.
  - o Required fields are highlighted in red.
  - The person who completes your eApplication does not have to be the person who submits it to MERSCORP Holdings. The eApplication link can be forwarded to other people in your organization as needed to complete and submit your eApplication.

5. Complete the Applicant Information section.

| ease enter all required fields.<br>pplicant Information | Required fields are<br>highlighted in red |
|---------------------------------------------------------|-------------------------------------------|
| pplicant Information                                    |                                           |
|                                                         |                                           |
| Legal Name of Organization ("Applicant")                |                                           |
| Entity Type                                             |                                           |
| Place of Incorporation/Organization                     |                                           |
|                                                         |                                           |

6. Complete the Applicant Headquarters Address section.

| complete the Applicant He | eadquarters Address section. | Address Line 2 is    |
|---------------------------|------------------------------|----------------------|
| pplicant Headquarters Add | ress                         | not a required field |
| Address Line 1            | Address Line 2               |                      |
| Address Line 3            | Address Line 4               |                      |
| City                      | State ~                      |                      |
| Zip                       |                              |                      |
| Main Phone                | Main Fax                     |                      |
| Toll Free Number          | Website                      |                      |
|                           |                              |                      |

7. If your organization has a Doing Business As (DBA) name, fictitious name, trade name, or assumed name, select the corresponding check box and enter those names.

| Does the Applicant have any d/b/a(s), fictitious names, trade names, or assumed names?<br>If so, please select checkbox above and enter all names below. | DBA checkbox                                 |
|----------------------------------------------------------------------------------------------------|----------------------------------------------|
| Add DBA Name Save changes<br>Cancel changes                                                                                                    |                                              |
| Company DBA Name                                                                                                    | Fields in DBA section<br>display only if the |
|                                                                                                    | checkbox is selected                         |

ъ

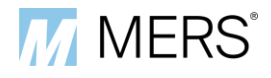

8. If you are applying for a secondary MERS<sup>®</sup> System membership, complete the following fields to identify your organization's primary MERS<sup>®</sup> System membership:

| If requesting a Secondary membership under an existing Member, enter the Primary Member Name and Org ID below. |                       |  |
|----------------------------------------------------------------------------------------------------|-----------------------|--|
| Primary Member Name                                                                                            | Primary Member Org ID |  |

Enter the contact information for the people who will serve as MERS<sup>®</sup> System contacts for your organization. See *Appendix A* for descriptions of each contact. We strongly recommend that you name different employees to each contact, but you may use the *Copy* button to assign an individual to multiple contacts.

| If an individual in you<br>each field to copy/pa | ir organization<br>ste contact info | is assigned to m<br>ormation. | ultiple contact | types, use the "Cop | y" button on the righ | t-hand side of | previously entered |
|--------------------------------------------------|-------------------------------------|-------------------------------|-----------------|---------------------|-----------------------|----------------|--------------------|
|                                                  | First Name                          | Last Name                     | Title           | Phone               | Email                 |                | contact informatio |
| Integration Contact                              |                                     |                               |                 |                     |                       |                |                    |
| Accounts Billing                                 |                                     |                               |                 |                     |                       | сору           |                    |
| Customer Service                                 |                                     |                               |                 |                     |                       | сору           |                    |
| Executive Sponsor                                |                                     |                               |                 |                     |                       | сору           |                    |
| Legal                                            |                                     |                               |                 |                     |                       | сору           |                    |
| Operational                                      |                                     |                               |                 |                     |                       | сору           |                    |
| MERS® System<br>Administrator                    |                                     |                               |                 |                     |                       | сору           |                    |
| Quality Assurance                                |                                     |                               |                 |                     |                       | сору           |                    |
| Technical                                        |                                     |                               |                 |                     |                       | сору           |                    |

10. In the *Lines of Business* section, select the check box labelled **Other**, and **enter "RON Closing Provider" in the input field.** 

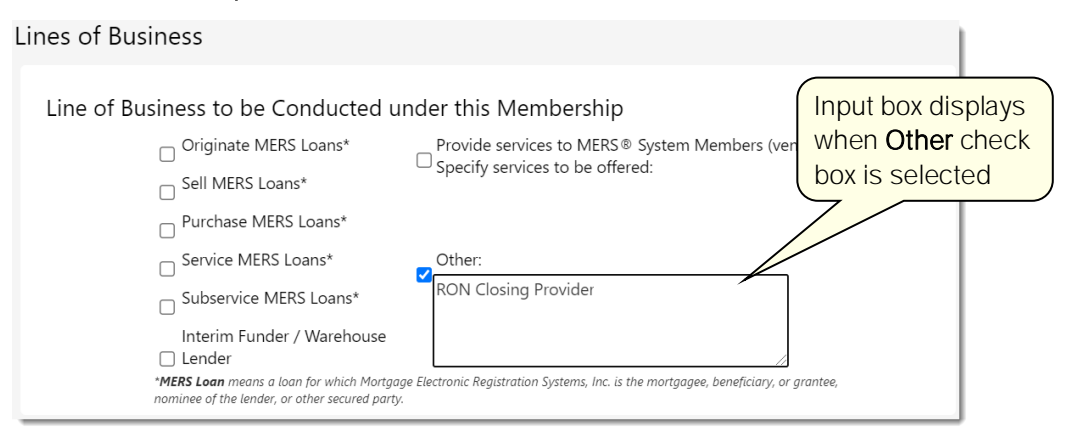

11. In the *Trading Partners* section, answer the question about selling loans to Fannie Mae, Freddie Mac, and/or Ginnie Mae.

| Trading Partners                                |                                         |                | Do not forget to |
|-------------------------------------------------|-----------------------------------------|----------------|------------------|
| Trading Partners: Prima<br>Enter Company Names: | ary Investors to Which the Applicant Se | lls MERS Loans |                  |
| Does the Applicant sell lo                      | Click                                   | e Yes O        | No               |
| Warehouse Lender(s)                             |                                         |                |                  |

#### 12. If necessary, complete the following remaining sections of the eApplication:

- o Servicers
- o Agency Relationships
- Loan Origination and Doc Prep System
- 13. Answer the four questions at the bottom of the page.
  - o If the answer to any question is "Yes", you must provide an explanatory statement.
  - When the questions are answered, click *Continue* to proceed to the *Required Documentation* page.
- 14. On the *Required Documentation* page:
  - o Select Vendors from the drop-down.
  - Use the Select Files... button to upload the necessary supporting documentation to verify your organization's legal name.
  - o Click Continue to proceed to the Application Review page.

|                  | All selected files are converted to PDF format upon upload                                                                                                    |
|------------------|----------------------------------------------------------------------------------------------------|
|                  | Instructions for Uploading Required Documentation                                                                                                    |
|                  | The MERS® System membership application includes supporting documentation requirements based on your organization type and line(s) of business. To upload the supporting documents:                                                       |
|                  | <ul> <li>Click on the "Select files" button to select the file you wish to upload.</li> <li>To view the uploaded document, click on the file to open.</li> <li>You can remove any uploaded items by selecting "X" on the file.</li> </ul> |
|                  | If you require assistance identifying and/or upload Select Vendor from the drop-down see contact the MERSCORP                                                                                                    |
|                  | Select a category of a company you belong to                                                                                                    |
|                  | 1. Verification of Applicant's legal name, as supported by regulatory or other official documentation (e.g., articles of incorporation/organization, lender's license, etc.)                                                              |
|                  | Select files                                                                                                    |
|                  |                                                                                                    |
| pload supporting |                                                                                                    |
|                  | Cancel Continue                                                                                                    |

- 15. On the Application Review page, review the information entered on your application.
  - Use the *Edit* buttons to make corrections as needed.
  - o When your review is complete, click *Continue* to proceed to the *Form Attestation* page.

- o Trading Partners
- o Additional Information

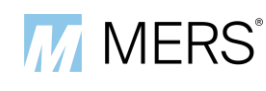

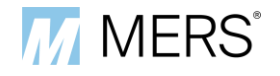

- 16. On the Form Attestation page:
  - a) Complete the identifying information fields.
  - b) Read the attestation statement.
    - If you can attest to the statement, select the checkbox and click *Continue*.
    - If you cannot attest to the statement, do not continue. Make the corrections necessary for you to attest to the statement, select the checkbox, and click *Continue*.

|                    | Form Attesta                                                                                                    | ation                                                                                                    |
|--------------------|----------------------------------------------------------------------------------------------------|----------------------------------------------------------------------------------------------------|
|                    | First Name                                                                                                    | Complete fields                                                                                                    |
| Select attestation | Last Name                                                                                                    |                                                                                                    |
| check box          | Job Title                                                                                                    |                                                                                                    |
|                    | Date                                                                                                    | 10/20/2021 1:17:51 PM                                                                                                    |
|                    | □ I certify that I am authoriz<br>behalf of my organization<br>information provided in the A<br>omission of information in t<br>Membership by MERSCORP F | eed to submit this Application for Membership in the MERS® System ("Application") on<br>("Applicant"). I have read and understand the contents of the Application, and the<br>application is true and correct as of today's date. I acknowledge that any misstatement or<br>his Application may result in denial or termination of the Applicant's MERS® System<br>toldings, Inc. |

- 17. Once the Form Attestation page is submitted, the Rules and Procedures page displays.
  - Download the *Rules* and *Procedures* and save them for your records. These documents, along with your MERS<sup>®</sup> eApplication, comprise your organization's MERS<sup>®</sup> System Membership Agreement.
  - o Click *Continue* to proceed to the final *Application Attestation* page.
- 18. The person submitting your organization's eApplication to MERSCORP Holdings completes the *Application Attestation* page:
  - a) Complete the identifying information fields.
  - b) Read the attestation statement.
    - If you can attest to the statement, select the checkbox and click Submit to upload your organization's eApplication to MERSCORP Holdings for processing.
    - If you cannot attest to the statement, do not click *Submit*. Make the corrections necessary for you to attest to the statement, select the checkbox, and click *Submit* or have someone else in your organization submit your eApplication.

**Important:** The person submitting your eApplication to MERSCORP Holdings must have the authority to bind your organization to the terms of the eApplication.

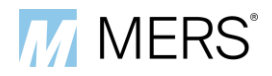

|                                 | Application ,                                                                                                    | Attestation                                                                                                    | Complete fields                                                                                                    |
|---------------------------------|----------------------------------------------------------------------------------------------------|----------------------------------------------------------------------------------------------------|----------------------------------------------------------------------------------------------------|
| Select attestation<br>check box | First Name<br>Last Name<br>Job Title<br>Date<br>On behalf of my organizat<br>MERS® System Procedures I<br>("Application"), comprise the<br>the power and authority to b<br>electronic signature to this A<br>bind the Applicant to the term<br>I acknowledge that the Appli<br>Holdings, Inc. Upon such ap<br>Membership Agreement, as an | 10/20/2021 1:31:24 PM<br>ion ("Applicant"), I acknowledge receipt of the ME<br>Manual which, in addition to the completed MI<br>MERS® System Membership Agreement ("Membo<br>ind the Applicant in a contractual relationship, an<br>pplication with the intent to apply for membersh<br>ns of the Membership Agreement.<br>icant's Membership in the MERS® System is con<br>pproval, the Applicant agrees to abide by all to<br>mended from time to time. | ERS® System Rules of Membership and<br>ERS® System Membership Application<br>ership Agreement"). I certify that I have<br>id I knowingly and voluntarily apply my<br>ip in the MERS® System and to legally<br>ditioned upon approval by MERSCORP<br>terms and conditions set forth in the |
|                                 |                                                                                                    | Subline                                                                                                    |                                                                                                    |

- 19. The Application Submitted page displays to confirm that your eApplication was submitted.
  - Use the download link to save a copy of your eApplication to your computer and preserve this file for your records.

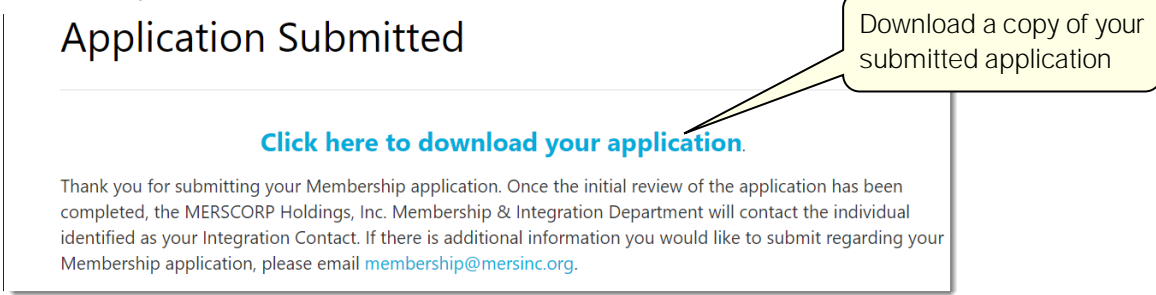

20. As part of the eApplication process, MERSCORP Holdings will send you a legal agreement that your organization must execute and return to complete your eApplication.

## Appendix A: MERS® System Contact Type Descriptions

| Contact Type        | Description                                                                                                    |
|---------------------|----------------------------------------------------------------------------------------------------|
| Integration Contact | Person responsible for the implementation of the RON Video Storage solution in <b>your organization's</b> operations.                                                                    |
| Accounts Billing    | Person responsible for receiving monthly invoices <b>for your organization's</b><br>use of the RON Video Storage solution and responding to billing inquiries<br>from MERSCORP Holdings. |
| Customer Service    | Person responsible for handling public inquiries concerning your organization's use of the RON Video Storage solution.                                                                   |
| Executive Sponsor   | Senior executive <b>responsible for your organization's RON Video Storage</b> solution operations.                                                                                       |

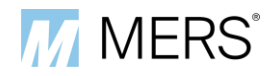

| Contact Type         | Description                                                                                                    |
|----------------------|----------------------------------------------------------------------------------------------------|
| Legal                | Person responsible for coordinating communication between the MERSCORP Holdings Law department and <b>your organization's</b> legal counsel.                                                                                                    |
| Operational          | Person responsible for conducting the day-to-day RON Video Storage functions for your organization and keeping your Member Information on MERS® System current.                                                                                            |
| System Administrator | Person responsible for setting up a unique User ID for each employee in your organization that needs access to the RON Video Storage solution or the Member website and maintaining User IDs and Roles.                                                    |
| Quality Assurance    | Person responsible for <b>your organization's</b> MERS <sup>®</sup> System Quality Assurance Program.                                                                                                    |
| Technical            | Person responsible for ensuring that your internal system is and remains<br>compatible with the RON Video Storage solution. This contact is required<br>only if your organization will use an XML API to interface with the RON<br>Video Storage solution. |